### **INTERNATIONAL ISLAMIC UNIVERSITY MALAYSIA (IIUM)**

**Document No :** IIUM/ITD/ICTPOL/3.5

Effective Date : 18/03/2009

Procedure for Management of Telecommunication Services **Chapter :** Telecommunication

Status : REVIEWED

Version No : 01 Revision No : 00

### **1.0 OBJECTIVE**

The objective of this document is to define the procedure on management of telecommunication services.

### **2.0 GOVERNING POLICY**

- 2.1 (IIUM/ITD/ICTPOL/1.4) Policy for ICT Project Management.
- 2.2 (IIUM/ITD/ICTPOL/3.1) Policy for Telephone Services.
- 2.3 (IIUM/ITD/ICTPOL/3.2) Policy for Video Conference Service.
- 2.4 (IIUM/ITD/ICTPOL/9.1) Policy for ICT Service Desk and Incident Management.

# **3.0 PROCEDURE**

The procedure on telephone services are as follows:

3.1. Telecommunications Services Request and Complaint

Refer to flowchart 3.1.

3.2. Telecommunications System Troubleshooting

Refer to flowchart 3.2.

- 3.3. Video Conference Request and Testing Refer to flowchart 3.3.
- 3.4. Tele-conference Request and Testing Refer to flowchart 3.4.

- 3.5. Routine Maintenance
  - Refer to flowchart 3.5.1.
  - Refer to flowchart 3.5.2.

Refer to flowchart 3.5.3.

Refer to flowchart 3.5.4.

3.6. Billing System

Refer to flowchart 3.6.1.

Refer to flowchart 3.6.2.

3.7. Data Backup Plan

Refer to flowchart 3.7.

3.8 The quality of records is maintained as follows:

| No | Quality of Records                  | Location              | <b>Retention Period</b> | Responsibility          |
|----|-------------------------------------|-----------------------|-------------------------|-------------------------|
| 1  | IIUM PABX Layout                    | ITD Filing<br>Cabinet | not applicable          | Engineer                |
| 2  | Video Conference Check List         | ITD Filing<br>Cabinet | 3 Years                 | Technician              |
| 3  | Daily System Maintenance Log        | ITD Filing<br>Cabinet | 3 Years                 | Engineer/<br>Technician |
| 4  | Monthly Battery Maintenance<br>Log  | ITD Filing<br>Cabinet | 3 Years                 | Technician              |
| 5  | MDF/SDF/LAN Room<br>Maintenance Log | ITD Filing<br>Cabinet | 3 Years                 | Technician              |
| 6  | Data Backup Log                     | ITD Filing<br>Cabinet | 3 Years                 | Technician              |

# **4.0 RESPONSIBLITY FOR IMPLEMENTATION**

The responsibility for the implementation of this procedure resides with the Head of Department (Network and Telecommunication Department, ITD).

# **5.0 ENTITIES AFFECTED BY THIS PROCEDURE**

All staff that manages the telephone services and equipment is affected by the procedure.

# **6.0 DEFINITION**

| Term | Definition                                |
|------|-------------------------------------------|
| ITD  | Information Technology Division           |
| IIUM | International Islamic University Malaysia |

# **7.0 REVISION HISTORY**

| Requestor                 | Description   | Submission Date | Approval Date |
|---------------------------|---------------|-----------------|---------------|
| Shukri Abd Rahman,<br>ITD | Initial draft | 10/03/2009      | _             |
| Shukri Abd Rahman,<br>ITD | Reviewed      | 18/03/2009      | -             |

# TELECOMMUNICATION WORK INSTRUCTION

### WI: 11-6.5.14

### **EXTENSION INITIATION / CONFIGURATION.**

- 1. Received/Check request from OpenView System
- 2. Login DNA. Password refer to Administrator
- 3. Open Extension Manager Application
- 4. Select Free Equipment at Relevant Line Interface Module (LIM) location
- 5. Select entitlement for category and phone type (Refer IIUM telephone Policy)
- 6. Assign extension number according to ranging given.
- 7. Update Cabling Record for :
  - a) Card Location
  - b) Type of Extension
  - c) LAN Rooms
  - d) Voice Port in LAN Room
  - e) MDF and SDF Jumpering
- 8. Update DNA

### WI: 11-6.5.9

### SYSTEM TROUBLESHOOTING

- 1. Received complaint from Open View System
- 2. Logon DNA Application suit. Password
- 3. Open Extension Manager Application
- 4. Select "Extension" tab
- 5. Click view/Update
- 6. Click Dir button
- 7. Type in Extension number
- 8. Click OK- All information will be displayed
- 9. Noted equipment number
- 10. Open PABX data base file (Desktop/irjee/info/main info)
- 11. Find pair location by referring to equipment number
- 12. Test tone at equipment site
- 13. If no tone at pair check system site.
- 14. If tone available proceed the following step:-
- 15. Open Extension Manager Application

- 16. Select "Application" tab
- 17. Click "TTY"
- 18. Type command "ALLIP;" Enter
- 19. Read code number and refer PABX Fault Locating Manual

### WI: 11-6.5.9

### **EXTENSION TROUBLESHOOTING**

- 1. Received complaint from Open View System
- 2. Logon DNA Application suit. Password
- 3. Open Extension Manager Application
- 4. Select "Extension" tab
- 5. Click view/Update
- 6. Click Dir button
- 7. Type in Extension number
- 8. Click OK- All information will be displayed
- 9. Noted equipment number
- 10. Open PABX data base file
- 11. (Desktop/irjee/info/main info)
- 12. Find pair location by referring to equipment number
- 13. Test tone at equipment site
- 14. If no tone at pair check system site.
- 15. If tone available proceed the following step:-
- 16. Open PABX data base file
- 17. (Desktop/irjee/info/main info)
- 18. Find pair location by referring to equipment number
- 19. Test tone at equipment site
- 20. Check and test tone at SDF and do rectification
- 21. Check and test tone at riser and do rectification
- 22. Check and test tone at voice port and do rectification.
- 23. Check and test tone at face plate and do rectification
- 24. Check and test phone set and replace phone set or faulty parts
- 25. Update ticket change status to "Job Done"
- 26. Troubleshoot complete

## EXTERNAL BACKUP PROCEDURE FOR MD110

AT FIOL PC ACCESS SYSTEM ENTER PASSWORD

TYPE THE FOLLOWING COMMAND / PROCEDURE:-Allip; ( Check any alarm ) Alrei; ( Clear alarm ) DUBDP; ( Check previous backup status and data) DUSYI; (Backup existing hard disk for rel 1) DUSYI; (Backup existing hard disk for rel 2) BLEQI:EQU=1-0-52-0; FIMOE:SUBSF=SYSSUBFS11; FIMOE:SUBFS=SYSSUBFS21; IOSIE:IODEV=SYSDISK1,NODE=SYSN; Switch Off Hard disk Disconnected connection from IPU **REMOVED HARD DISK** (Kept at safe place) INSTALLED NEW HARD DISK Reconnected connection from IPU Switch On Hard disk IOSI1: IODEV=SYSDISK1, NODE=SYSN, SIPOS=3, SUBFS=SYSSUBFS11&SYSSUBFS21; FIMOI:SUBFS=SYSSUBFS11; FIMOI:SUBFS=SYSSUBFS21; BLEQE: EQU=1-0-52-0; DUSYI; (Backup to get data from local hard disk)) DUBDP; (to check backup status)

Update External Backup MD110 Log

# LINK PREPARATION GUIDE (WORK INSTRUCTION)

#### VIDEO CONFERENCING REQUEST (IPVPN) 1.

| No | Work Process                                                                                       |
|----|----------------------------------------------------------------------------------------------------|
| 1  | Request for network connection to initiate Network Communication link (Identify static IP number). |
| 2  | Preparation (refer to Video Conference Checklist)                                                  |
| 3  | Setup & installation Video Conference equipment.                                                   |
| 4  | Standby until end of programme and switch off all equipment.                                       |
| 5  | Packing & storage                                                                                  |

#### VIDEO CONFERENCING REQUEST (ISDN) 2.

| No | Work Process                                                 |
|----|--------------------------------------------------------------|
| 1  | Initiate ISDN line                                           |
| 2  | Allocate jumpering cable to related LAN room                 |
| 3  | Patch at related faceplate                                   |
| 4  | Connect to ISDN Adaptor                                      |
| 5  | Preparation (refer to Video Conference Checklist)            |
| 6  | Setup & installation Video Conference equipment.             |
| 7  | Standby until end of programme and switch off all equipment. |
| 8  | Packing & storage                                            |

### TELECOMMUNICATION SERVICES REQUEST AND COMPLAINT

Version: 01 Revision: 00

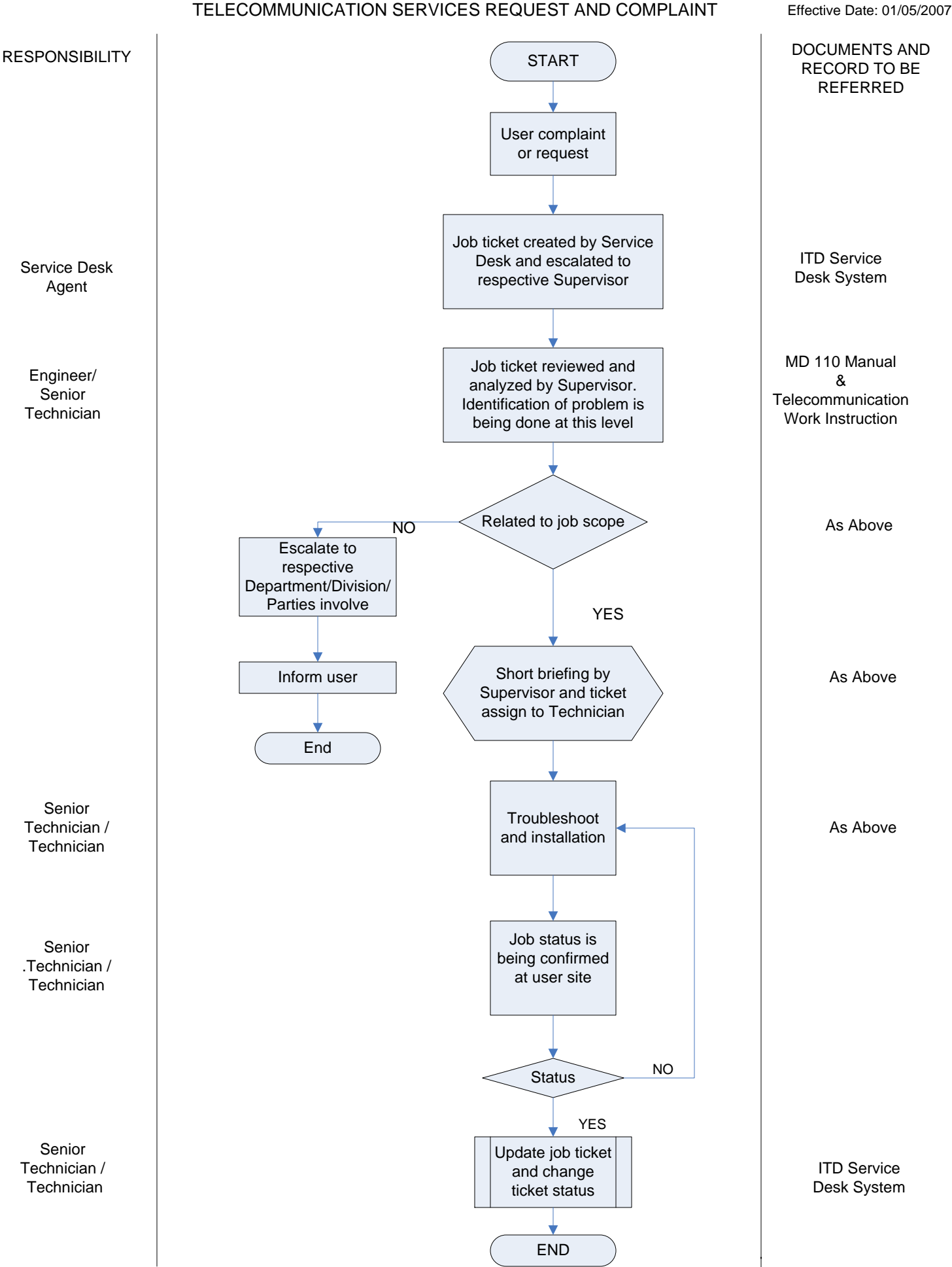

Version: 01 Revision: 00 Effective Date: 01/05/2007

### TELECOMMUNICATION SYSTEM TROUBLESHOOTING

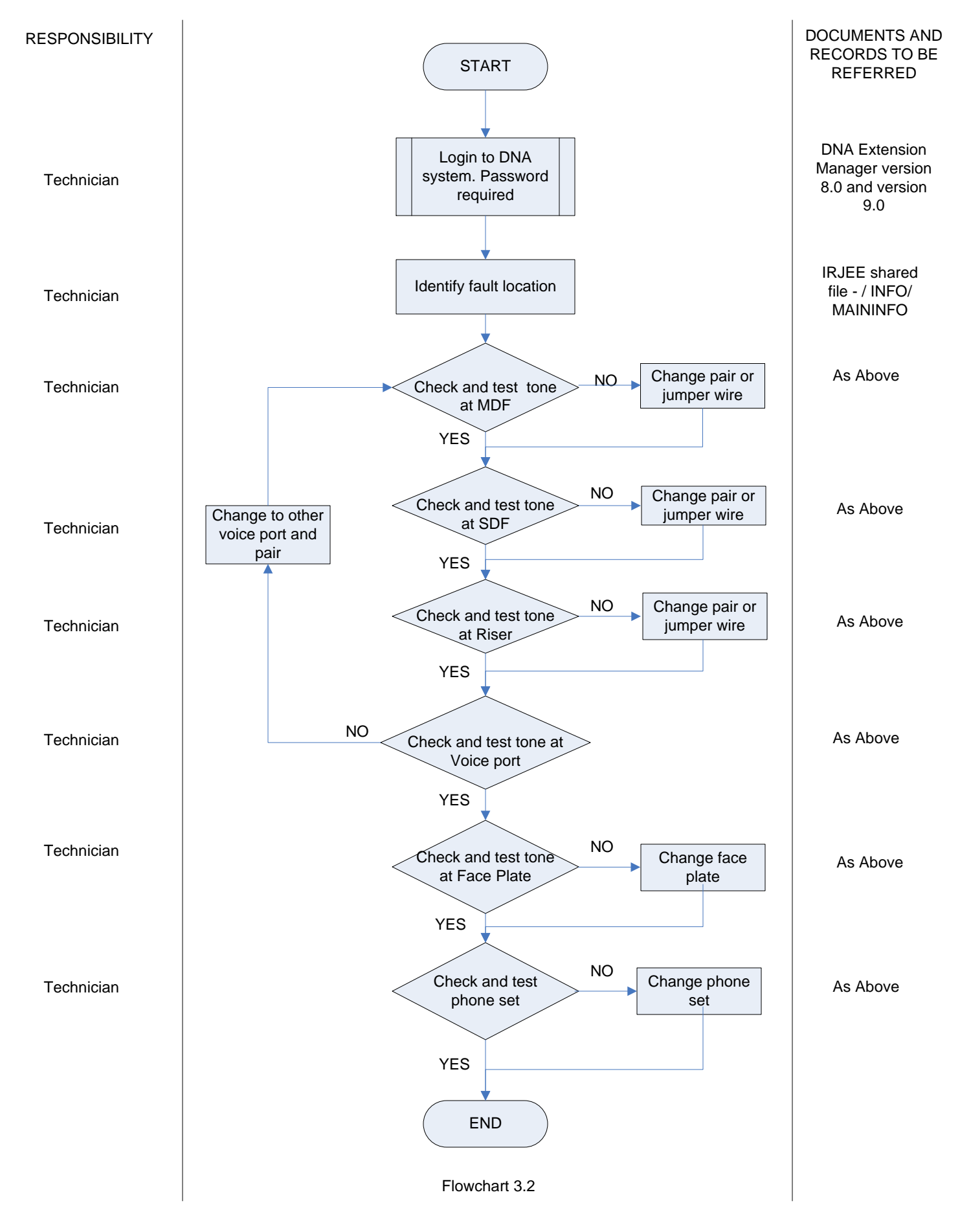

### VIDEO CONFERENCE REQUEST AND TESTING

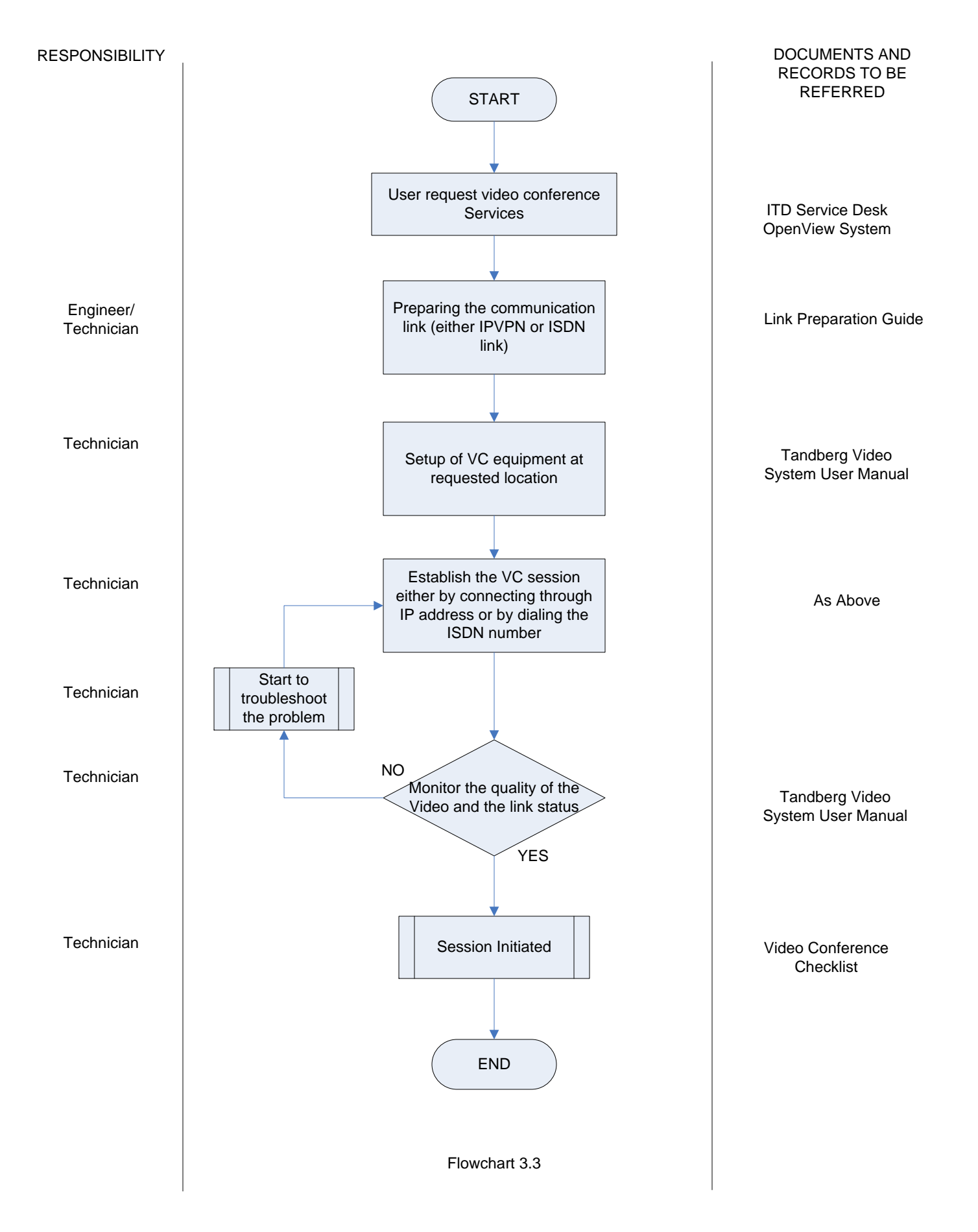

### MANAGEMENT OF TELE-CONFERENCE REQUEST AND TESTING

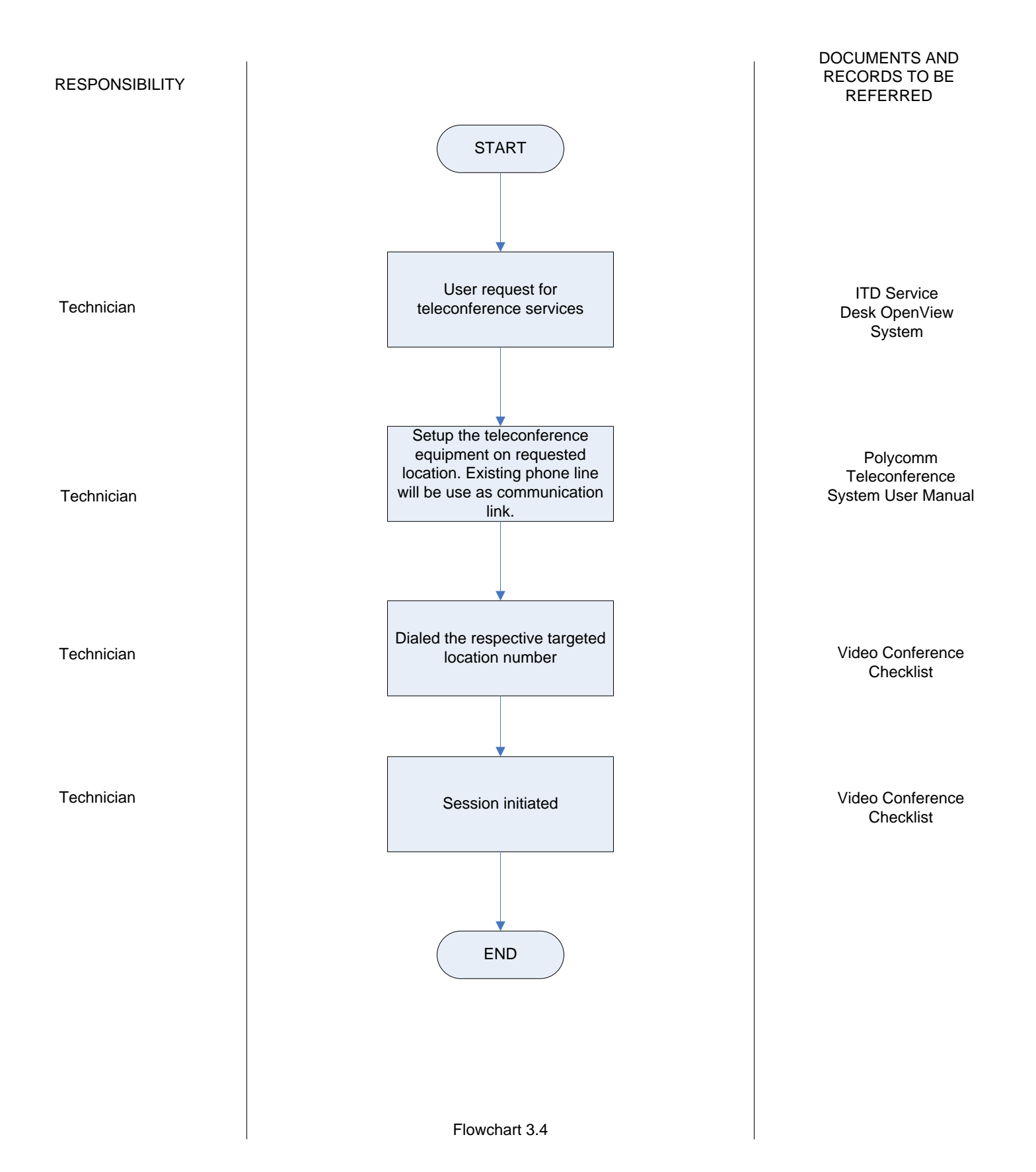

### MANAGEMENT OF DAILY SYSTEM MAINTENANCE

Version: 01 Revision: 00 Effective Date: 01/05/2007

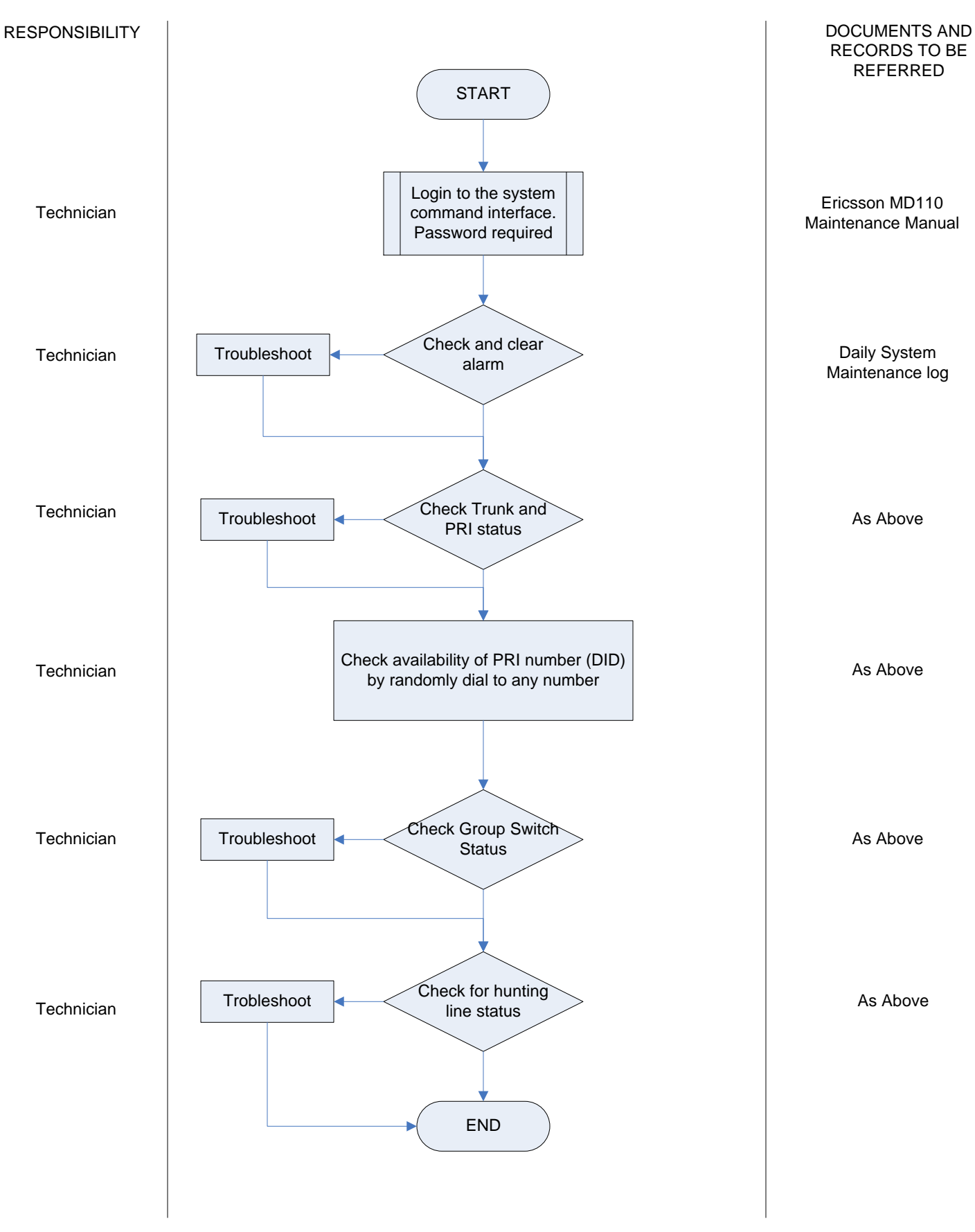

Flowchart 3.5.1

### MANAGEMENT OF BATTERY MAINTENANCE

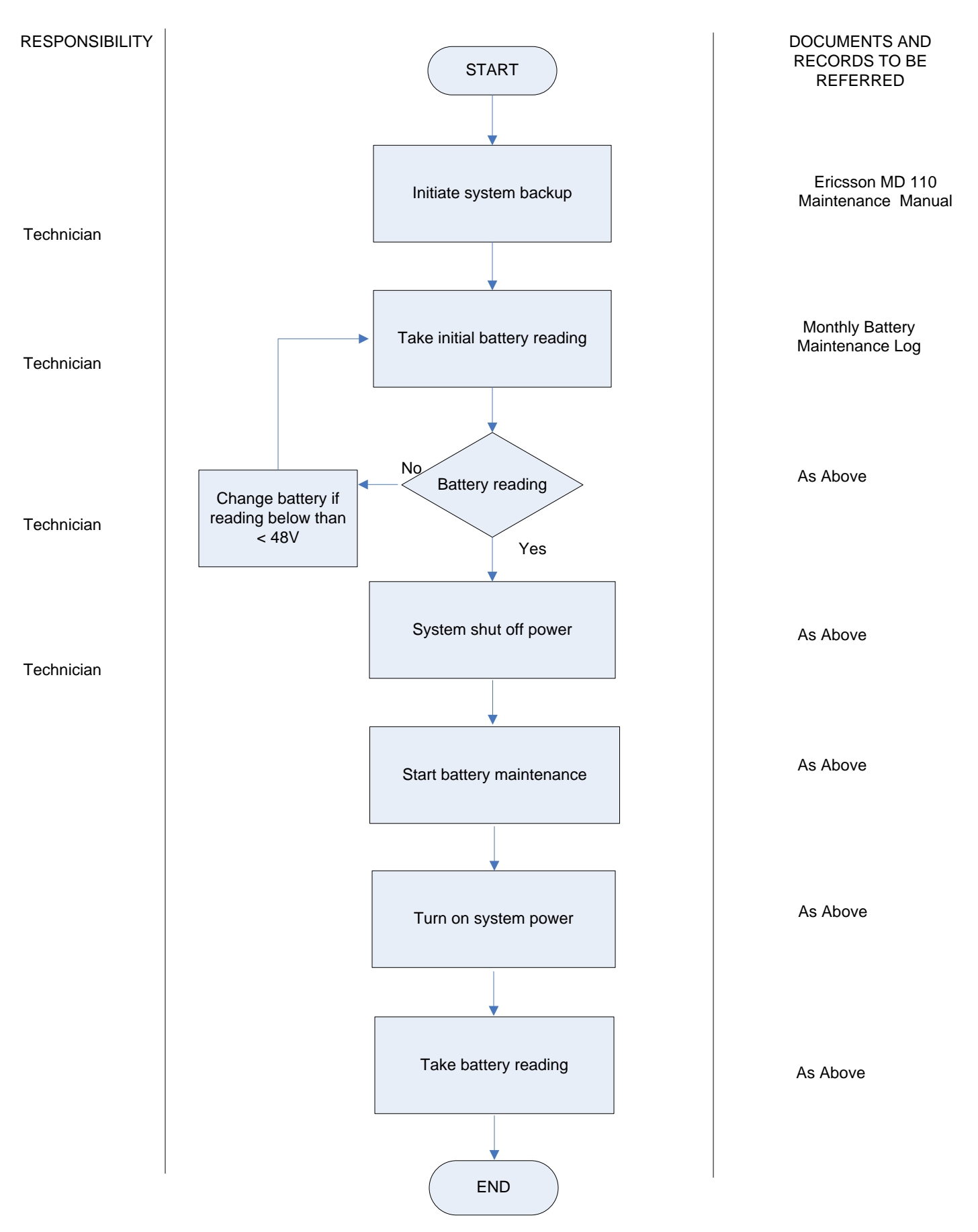

Version: 01 Revision: 00 Effective Date: 01/05/2007

# MONTHLY MAINTENANCE (MDF, SDF, LAN Room and Riser Maintenance )

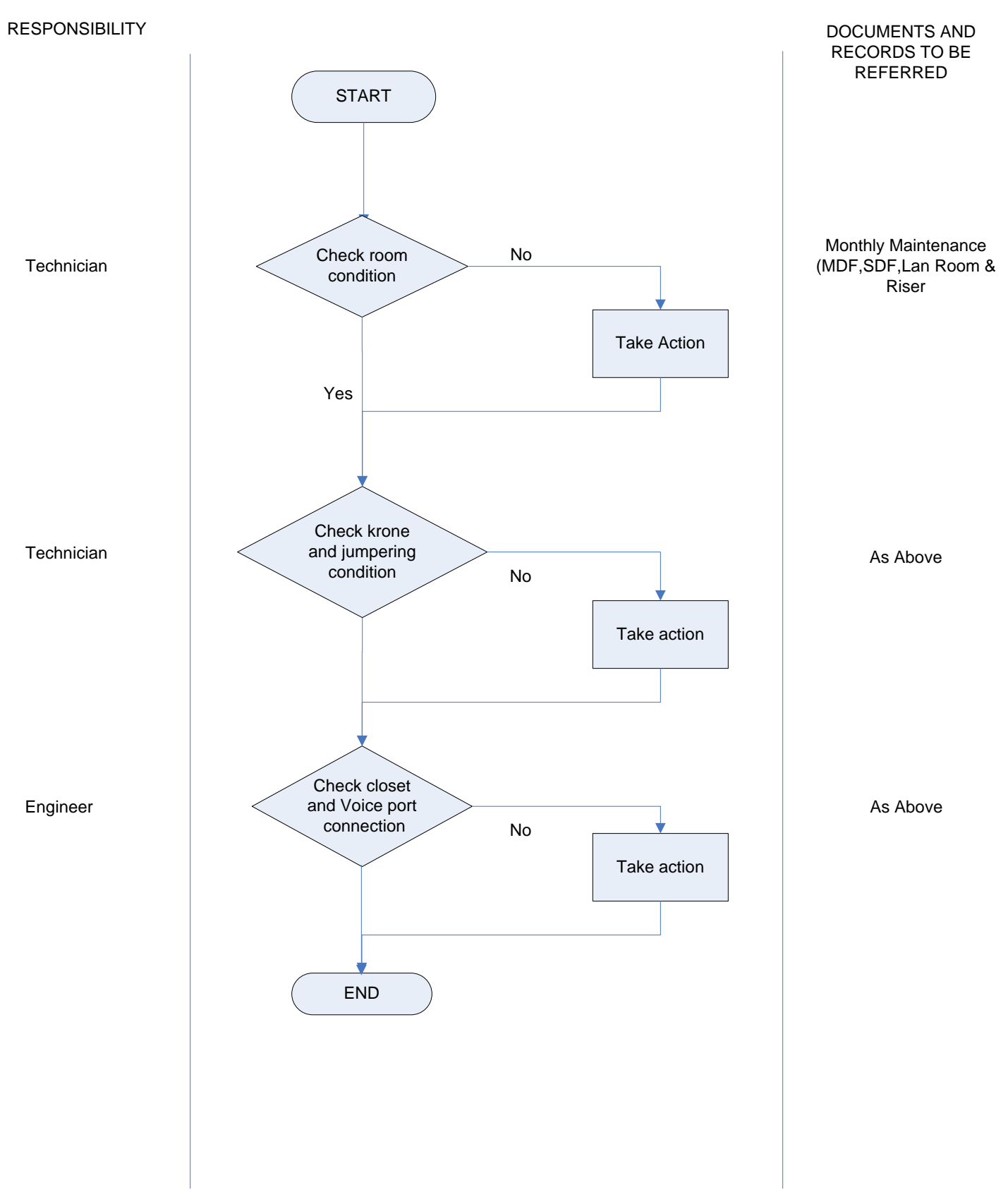

### MANAGEMENT OF VOICE MAIL SYSTEM MAINTENANCE

Version: 01 Revision: 00 Effective Date: 01/05/2007

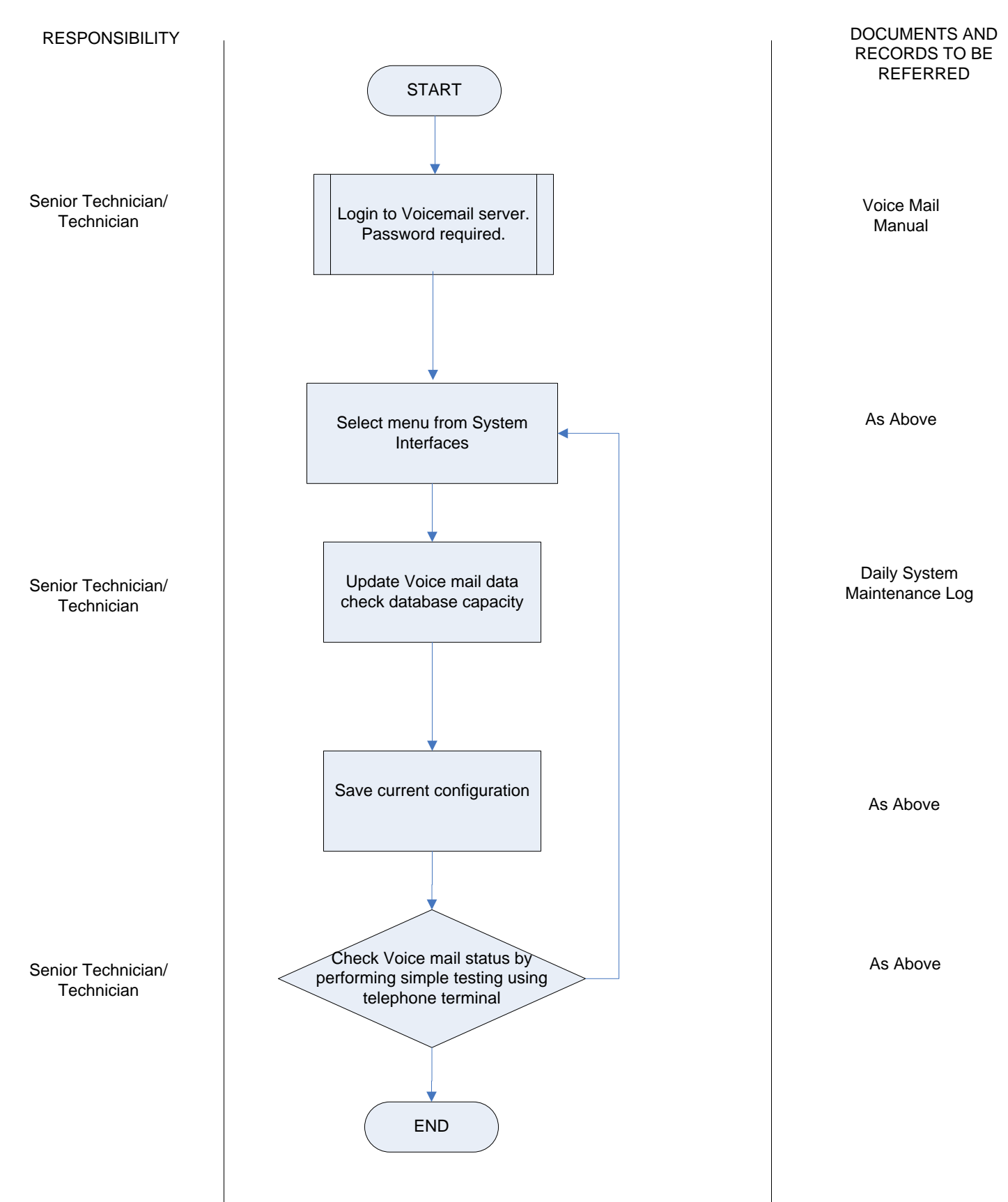

Flowchart 5.54

Version: 01 Revision: 00 Effective Date: 01/05/2007

### BILLING SYSTEM DATA UPDATE AND MAINTENANCE

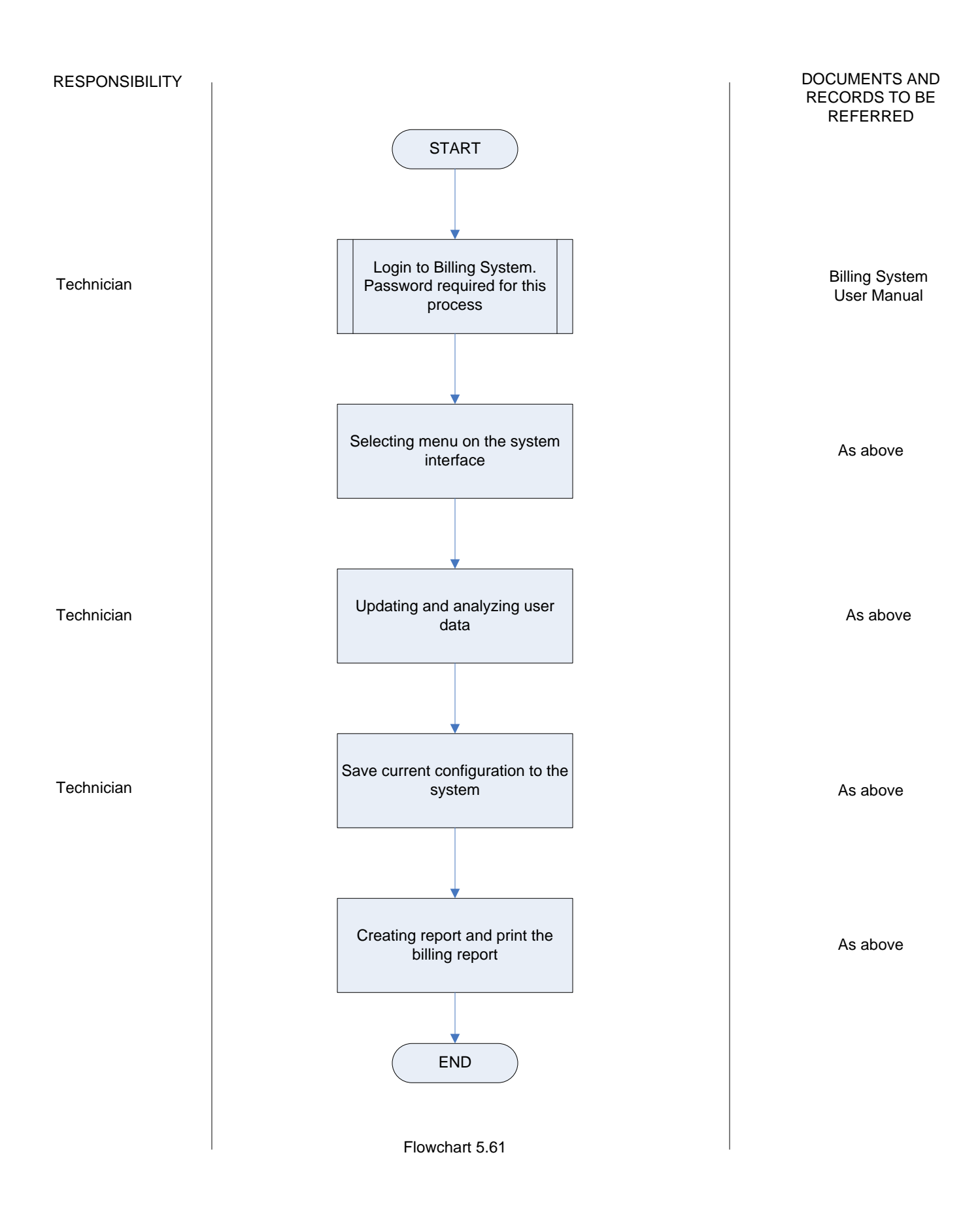

### MANAGEMENT OF BILLING PRINTING REPORT

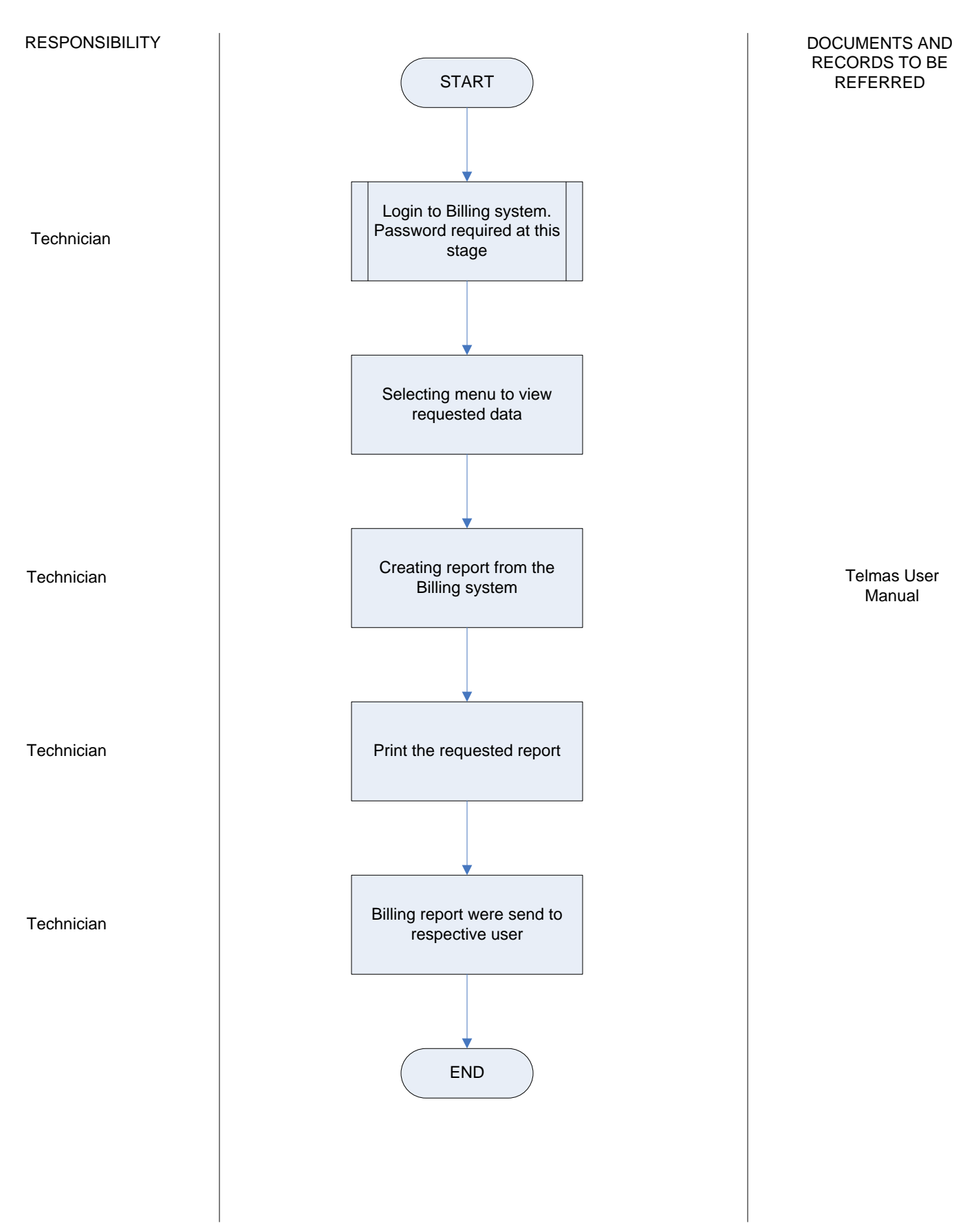

### MANAGEMENT OF BACKUP PLAN

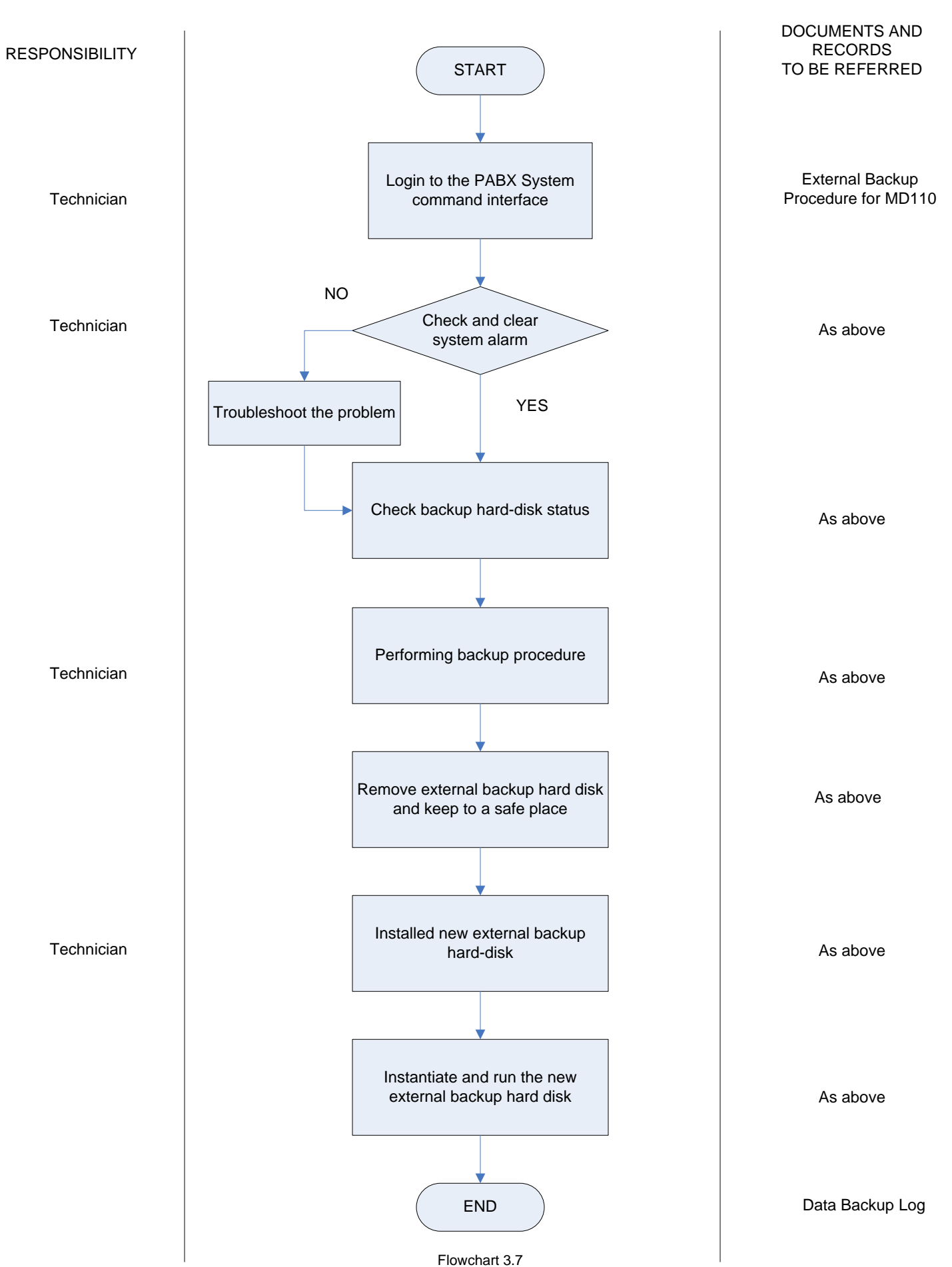

# PABX SYSTEM LAYOUT INTERNATIONAL ISLAMIC UNIVERSITY MALAYSIA

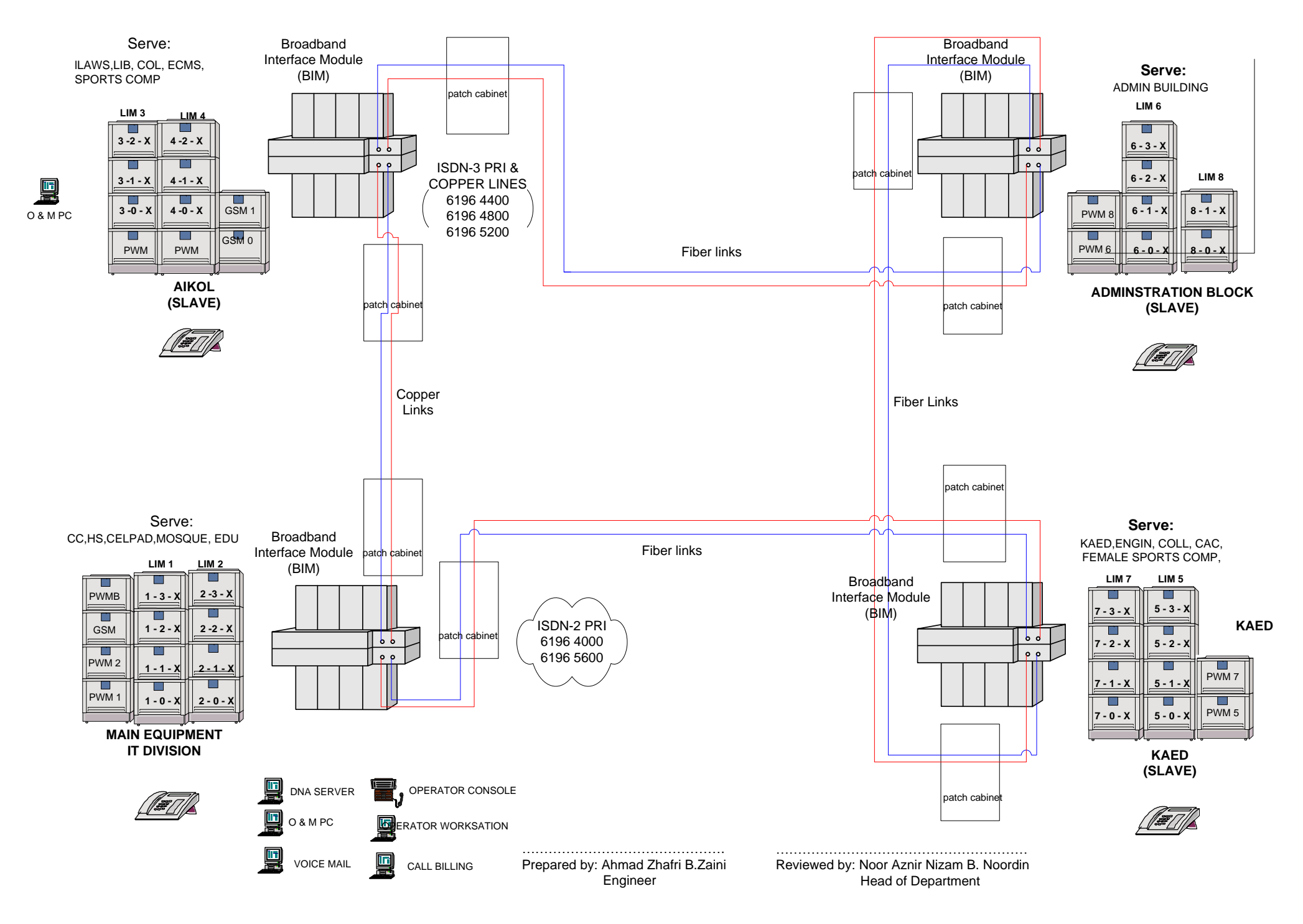

# **IIUM TELECOMMUNICATION SYSTEM ARCHITECTURE**

Version: 01 Revision: 00 Effective Date::01/05/2007

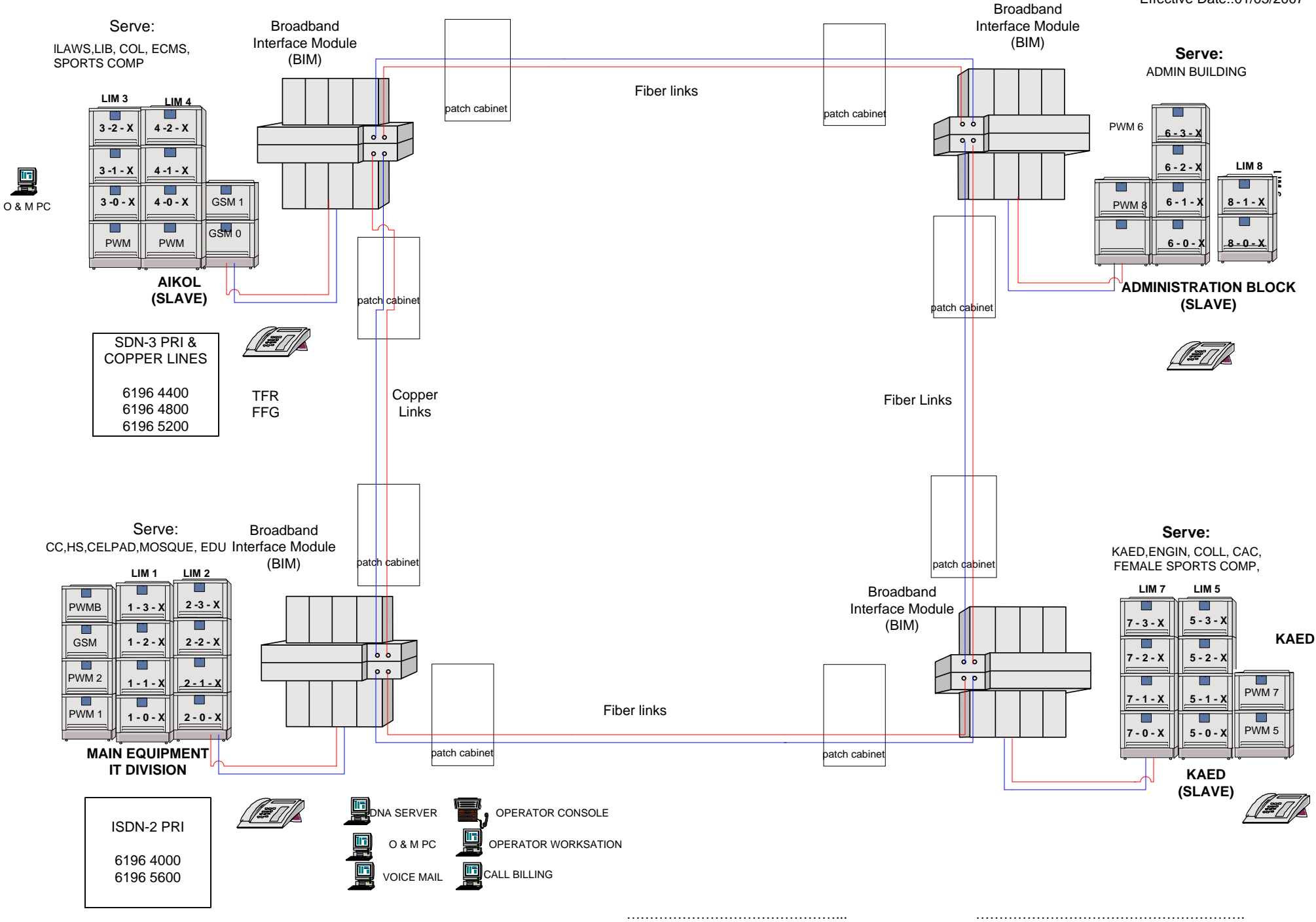

Reviewed by: Noor Aznir Nizam B.Noordin Head of Department